Het koppelen van de Cube20s aan de S7-1200 plc.

A quick start guide

Jaap Ruiten

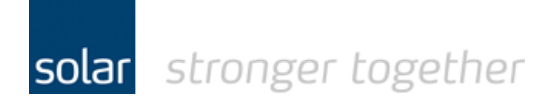

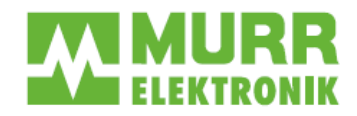

# Het koppelen van de Cube20s RIO aan een S7-1200 PLC in schematische weergave.

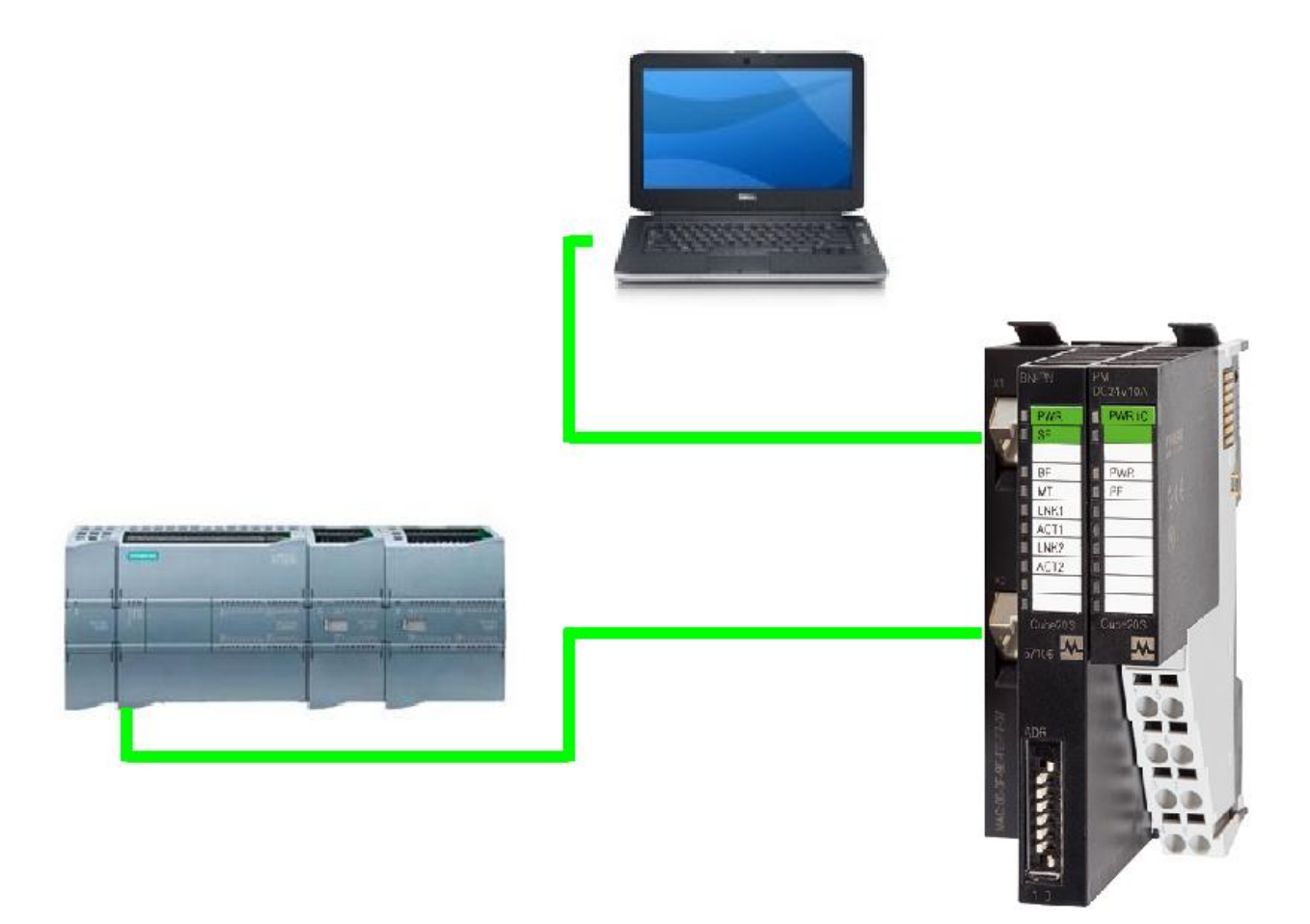

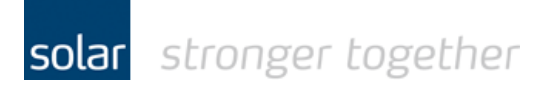

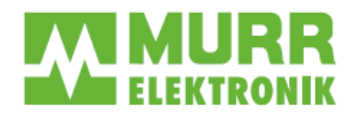

# Contents

| Het installeren van het GSDXML bestand binnen de TIA-portal           | . 3 |
|-----------------------------------------------------------------------|-----|
| Het toevoegen van de Cube20s aan het project                          | . 5 |
| De profinet verbinding tot stand brengen tussen de Cube20s en de PLC. | . 6 |
| Het instellen van IP-adres en device name in het project              | . 7 |
| Het toevoegen van I/O modules aan het kopstation (busnode)            | . 8 |
| Het instellen van IP-adres in de Cube20s.                             | 10  |

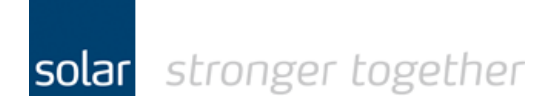

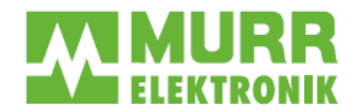

### Het installeren van het GSDXML bestand binnen de TIA-portal.

Selecteer in het menu de optie "Install general description file".

| 🚻 Siemens - Demo1200_Cube20s                                            |                                                            |                                |
|-------------------------------------------------------------------------|------------------------------------------------------------|--------------------------------|
| <u>P</u> roject <u>E</u> dit <u>V</u> iew <u>I</u> nsert <u>O</u> nline | Optio <u>n</u> s <u>T</u> ools <u>W</u> indow <u>H</u> elp |                                |
| 📑 🎦 🔚 Save project ا 🐰 🛅                                                | Y <u>S</u> ettings                                         | Go online 🖉 Go offline 🛛 👫 📭 📭 |
| Project tree                                                            | Support <u>p</u> ackages                                   | ▶ PLC_1 [CPU 1212C AC/DC/Rly]  |
| Devices                                                                 | Install general station <u>d</u> escription file (GSD)     |                                |
| 600                                                                     | 🐮 Sho <u>w</u> reference text                              | - E C ± 10                     |
| *                                                                       | 🛄 <u>G</u> lobal libraries                                 | •                              |
| ▼ 🔄 Demo1200_Cube20s                                                    |                                                            |                                |
| 🚆 📑 📑 Add new device                                                    |                                                            |                                |
| 😤 🛛 📥 Devices & networks                                                |                                                            | -                              |
| 🚊 🚽 🕞 PLC_1 [CPU 1212C AC/DC/Rly]                                       |                                                            | 101                            |
| 🚡 🛛 🔐 Device configuration                                              |                                                            |                                |

Selecteer via de "Browse" knop de map waarin het GSDXML bestand is opgeslagen.

| Install general station description file              |              |             | ×                 |
|-------------------------------------------------------|--------------|-------------|-------------------|
| Source path: D:\Fieldbus files\Murrelektronik\Profine | t\Cube20s_BN | I_PNIO      |                   |
| Content of imported path                              |              |             |                   |
| File                                                  | Version      | Language    | Status            |
| SSDML-V2.2-Murrelektronik-Cube20S-20130410.xml        | V2.2         | English, Ge | Not yet installed |
| < III                                                 |              |             | >                 |

Selecteer het bestand door het vinkje voor het bestand te plaatsen en klik vervolgens op de "Install" knop.

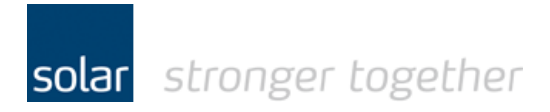

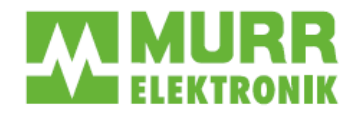

Indien u versie 11 van de TIA-portal heeft, dan verschijnt het volgende bericht. Bij versie 12 ziet u deze boodschap niet.

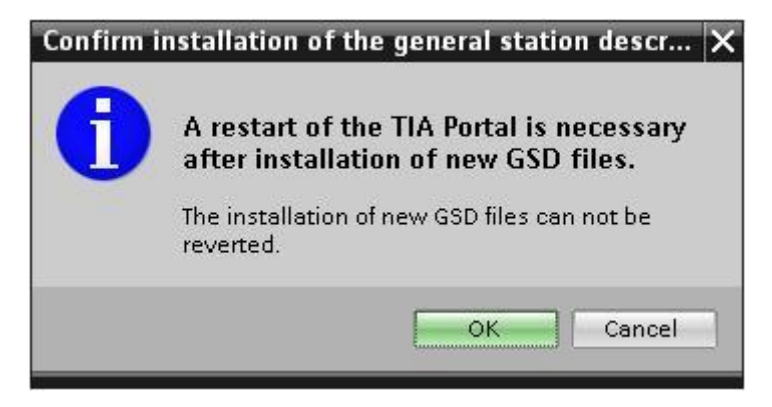

Klik met de muis op de OK knop.

De GSDXML data wordt geïnstalleerd.

| Installati | on                     |                           |        |
|------------|------------------------|---------------------------|--------|
| ٢          | <b>15</b> %<br>The ins | Installation of GSD files |        |
|            |                        |                           | Cancel |

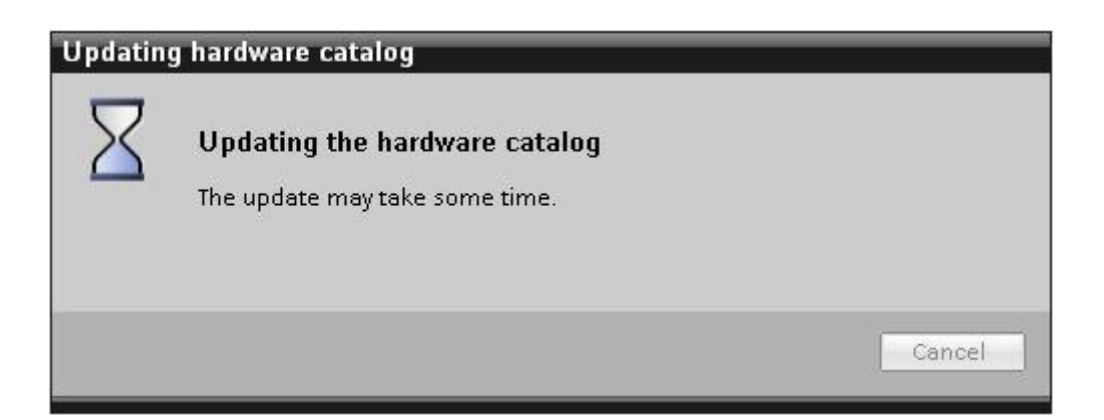

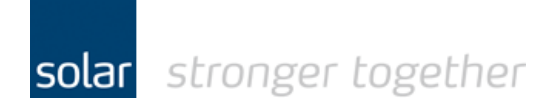

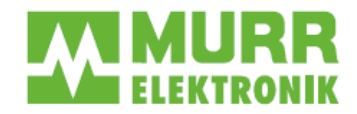

## Het toevoegen van de Cube20s aan het project.

Selecteer de "Devices & networks" en open vervolgens in de "Catalog" de volgende mappen

- Other field devices
- Profinet IO
- I/O
- Murrelektronik
- Cube20s

| evices  Demo1200_cube20s      | Connections Child Connection     Topology view     A Network view     Device     Connections                                                                                                    | e view | Options                                |
|-------------------------------|----------------------------------------------------------------------------------------------------|--------|----------------------------------------|
| Demo1200_Cube20s              | Connections Httl.connection      The Bar Connection      The Bar Connecti | e view | Uptions                                |
| Demo1200_Cube20s              | Retwork Connections HML_connection                                                                                                    | -4     |                                        |
| Demo1200_Cube20s              |                                                                                                    |        |                                        |
| Demo1200_Cube20s              |                                                                                                    | ^      | ✓ Catalog                              |
| 📫 Add ways day ina            |                                                                                                    | =      | <search></search>                      |
| . And new device              |                                                                                                    |        | C Silver                               |
| h Devices & networks          | PUC_1<br>CPU1232C                                                                                                    |        |                                        |
| PLC_1 [0 U 1212C AC/DC/Riy]   |                                                                                                    |        |                                        |
| Y Device configuration        |                                                                                                    |        | P C sustains                           |
| Second diagnostics            |                                                                                                    |        | Driver & statters                      |
| Programblocks                 |                                                                                                    | _      | Network components                     |
| Technology objects            |                                                                                                    |        | Detecting & Monitoring                 |
| age External source files     |                                                                                                    | ~      | Distributed I/O                        |
| PLC tag:                      | < m                                                                                                    | > 🗉    | Field devices                          |
| PLC data y es                 |                                                                                                    |        | The other field devices                |
| Watch and hree tables         | Network overview Connections PO communication VPN                                                                                                    |        |                                        |
| Program atd                   | Device Type Address in subn Subnet Master / IO system Comment                                                                                                    |        | Drives                                 |
| E lext lists                  |                                                                                                    |        | Encoders                               |
| Contraction de la contraction | ▶ PLC_1 CPU 1212C AC/D O/R/y                                                                                                    |        | A Gateway                              |
| Common data                   |                                                                                                    |        | - In Vo                                |
| Second Seconds                |                                                                                                    |        | - Murrelektronik                       |
| Opline access                 |                                                                                                    |        | Fin Cube20                             |
| Card ReadartUSB remov         |                                                                                                    |        | v 📊 Cube20S                            |
| cara neudenoso nerrito        |                                                                                                    |        | Cube20S BN-PNIO                        |
|                               |                                                                                                    |        | IMPACT20                               |
|                               |                                                                                                    | _//    | × Information                          |
|                               | Properties     Linfo 1 & Diagnostics                                                                                                    |        |                                        |
|                               | Congra                                                                                                    |        | Device:                                |
| Details view<br>ame           | No 'properties' available.<br>No 'properties' can be shown at the moment. There is either no object selected or the selected object does not have any displayable properties.                                                                                                    | /      | Order no.:<br>Version:<br>Description: |

Klik op de "Cube20s BN-PNIO" in de catalogus en sleep deze naar het "Network view" scherm.

De Cube20s is nu aan het project toegevoegd.

| * 🖬 | 🗄 🔃 🔓 🗒 🧖 💋 Go online 🖉 Go offline  |                          |
|-----|-------------------------------------|--------------------------|
|     | Demo1200_Cube20s → Devices & networ | ks                       |
|     |                                     | 🛃 Topology view 🛛 🛔 Netv |
| -   | Network Connections HMI_connection  | V 📲 🖽 🔍 ± 100%           |
|     |                                     |                          |
|     |                                     |                          |
|     | PLC_1                               | Murrelektronik           |
|     | CPU 1212C                           | Cube20S BN-PNIO          |
|     |                                     | Not assigned             |
|     |                                     |                          |

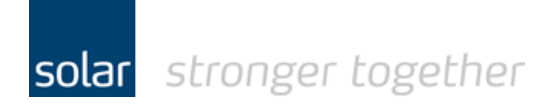

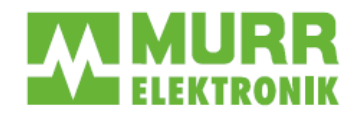

## De profinet verbinding tot stand brengen tussen de Cube20s en de PLC.

Klik op de link "Not assigned" in het scherm zoals hierboven is afgebeeld.

| Demo1200_Cube20s → Devices & | networks  |                            |                 |                 |              |
|------------------------------|-----------|----------------------------|-----------------|-----------------|--------------|
|                              |           |                            |                 | 🚽 Topology view | 🔒 Network vi |
| Network Connections HMI_con  | nection 💌 | 🚼 🖽 🔍 ± 1009               | %               |                 |              |
|                              |           | and a second second second |                 |                 |              |
|                              |           |                            |                 |                 |              |
|                              |           |                            |                 |                 |              |
| PLC_1                        |           |                            | Murrelektronik  |                 |              |
| CPU 1212C                    |           |                            | Cube20S BN-PNIO | A STREET        |              |
|                              |           |                            | Not assigned    |                 |              |
|                              |           |                            | Select IO con   | troller         |              |
|                              |           |                            | PEC_1.PROFIN    | NET interface_1 |              |
|                              |           |                            | 1               |                 |              |
|                              |           |                            |                 |                 |              |

Selecteer de gewenste PLC om de verbinding mee te maken.

|                                                    |                                            | _                                      |     |
|----------------------------------------------------|--------------------------------------------|----------------------------------------|-----|
| w <u>H</u> elp                                     |                                            |                                        |     |
| 🛅 🖳 🕼 🚆 🛃 🎾 Go online 🖉 Go offline 🕌 🔣 📑 🔟         |                                            |                                        |     |
| Demo1200_Cube20s 	 Devices & networks              |                                            |                                        |     |
|                                                    |                                            | 📑 Topology view                        | w   |
| 💦 Network 🔡 Connections 🕅 HML_connection 🖃 🖏 🖽 🍳 🛨 | 100%                                       | 11-11-1-1-1-1-1-1-1-1-1-1-1-1-1-1-1-1- |     |
|                                                    |                                            | 1                                      | ф I |
| PLC_1<br>CPU 1212C                                 | Murrelektronik<br>Cube20S BN-PNIO<br>PLC_1 |                                        |     |
| PLC_1.PROFINET IO-Syste                            |                                            |                                        |     |

De koppeling tussen PLC en de Cube20s is nu tot stand gebracht.

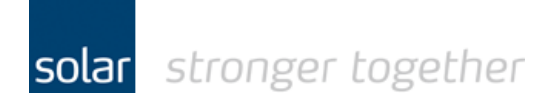

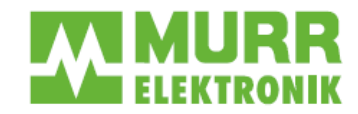

#### Het instellen van IP-adres en device name in het project.

Dubbel klik op het plaatje van de Cube20s in het "Devices & Network" scherm, het programma schakelt nu om naar de device view van de Cube20s.

Ga naar het tabblad Properties en selecteer de optie ethernet addresses

|                                                                                                    | Wê  | Siemens - Demo1200_Cube20s                                                                          |                                    |                               |                                                             |                                    | i and the second second second second second second second second second second second second second second se | _ • ×   |
|----------------------------------------------------------------------------------------------------|-----|----------------------------------------------------------------------------------------------------|------------------------------------|-------------------------------|-------------------------------------------------------------|------------------------------------|----------------------------------------------------------------------------------------------------|---------|
|                                                                                                    | Đ   | roject <u>E</u> dit <u>V</u> iew Insert <u>O</u> nline Optio <u>n</u> s <u>T</u> ools <u>W</u> indo | w Help                             |                               |                                                             |                                    | Totally Integrated Automat                                                                                     | tion    |
| Protectar                                                                                                    | E   | 🗄 📑 🔚 Save project 昌 🐰 🗎 🗊 🗙 🍋 🕇 (주 🗄 🎆                                                             | 🐻 🗓 🗓 🚆 🞇 💋 Go online              | 🖉 Go offline 🛛 🛔 🖪 👫 🚽 📒      | 1 🛄                                                         |                                    | PO                                                                                                    | RTAL    |
|                                                                                                    |     | Project tree 🔲 🖣                                                                                    | 200_Cube20s > PLC_1 [CPU 1         | 212C AC/DC/Rly] > Distributed | VO → PROFINET IO-System (100): PN/IE_1                      | ›Murrelektronik57106-000 🛛 🗕 🖬 🖬 🗙 | Hardware catalog 🛛 🗖                                                                                           |         |
|                                                                                                    |     | Devices                                                                                             | 1                                  |                               | 🚝 Topology view                                             | 📥 Network view 📑 Device view       | Options                                                                                                    | 10      |
| Note::::::::::::::::::::::::::::::::::::                                                                                                    |     | 1900 <b>-</b>                                                                                       | de Murrelektronik57106-000         | E 🖂 🖽 👁 🔹 100%                | •                                                           |                                    |                                                                                                    | H       |
| <complex-block></complex-block>                                                                                                    |     |                                                                                                    |                                    |                               |                                                             | _                                  | v Catalog                                                                                                    | rdw     |
|                                                                                                    | I N | ▼ T1 Demo1200, Orhe20s                                                                              |                                    |                               |                                                             |                                    | • catalog                                                                                                    |         |
|                                                                                                    | net | Add new device                                                                                      |                                    |                               |                                                             |                                    | <search> int</search>                                                                                          |         |
| And the set of the set of the                                                                                                    |     | A Devices & networks                                                                                | 1                                  |                               |                                                             |                                    | Filter                                                                                                    |         |
| Image: image: image:                                                                                                    |     | ▼ 1 [CPU 1212C AC/DC/Riy]                                                                           | - Ser                              |                               |                                                             |                                    | ▶ 🌆 Head module                                                                                                | ^ ğ     |
| Vonie 4 degraaf in de degraaf in degraaf in degraaf in degraaf in degraaf in degraaf in degraaf in degraaf in degraaf in degraaf in degra                                                                                                    | Evi | T Device configuration                                                                              |                                    |                               |                                                             |                                    | ▼ 🛄 Module                                                                                                    |         |
| <br>Program back<br>Bennel source files<br>Products desc<br>Products desc<br>Product                                                                                                    |     | 😼 Online & diagnostics                                                                              |                                    |                               |                                                             |                                    | T DI                                                                                                    | 8       |
| I trindeg dysts     A C tags     A C tags     A C ta                                                                                                    |     | 🕨 🕁 Program blocks                                                                                  |                                    |                               |                                                             |                                    | 57220 DI2xDC24V                                                                                                | On On   |
| • Beternal source fors         • Beternal source fors         • Beternal source fo                                                                                                    |     | Technology objects                                                                                  |                                    | CITE man                      |                                                             |                                    | 57222 DI2XDC24V NPN                                                                                            | line    |
| • Protesta       • Propertie       • Propertie       • Properie                                                                                                    |     | External source files                                                                               |                                    | The second                    |                                                             |                                    | 57225 DI20024V EIS                                                                                             | đ       |
| • We data spects         • We data spects                                                                                                    |     | PLC tags                                                                                            |                                    |                               |                                                             |                                    | 57223 DI2XDC24V E13(20)                                                                                        | slo     |
| winds and hor at laber:     winds and hor at laber:                                                                                                    |     | Compared PLC data types                                                                             | 1                                  |                               |                                                             |                                    | 57244 DI4xDC24V 3-Wire                                                                                         | _       |
| if anglin mine       if anglin mine         if anglin mine       if anglin mine         if anglin mine       if anglin                                                                                                    |     | Watch and force tables                                                                              |                                    |                               |                                                             | ~                                  | 57242 DI4xDC24V NPN                                                                                            | = 💽     |
| Image: State and State and State an                                                                                                    |     | Ra Taut Linta                                                                                       | <                                  | Ш                             |                                                             | > 🗉                                | 57243 DI4xDC24V ETS                                                                                            | Ta      |
| Contract of Contract of C                                                                                                    |     | <ul> <li>Text hoto</li> <li>Text hoto</li> <li>Text hoto</li> </ul>                                 |                                    |                               | ficulae data                                                |                                    | 57243 DI4xDC24V ETS(20)                                                                                        | sks     |
| ************************************                                                                                                    |     | Distributed I/O                                                                                     | N. I.I. TEMOCORO DA IN             |                               | len -                                                       |                                    | 57280 DI8xDC24V                                                                                                |         |
| • Concerneration settings         • Orden sexcess         • Orden sexcess         • Orden sextend sex und sextend sex und sextend sex und sextend sex und sextend sex und sextend sex und sextend sextend                                                                                                    |     | Common data                                                                                         | Muttelektroniks/106-000 [Moal      | nej                           | Sector Properties                                           | Linto 1 Diagnostics                | 57282 DI8xDC24V NPN                                                                                            |         |
| Control Reservices     Control Reservices     Control Reservice                                                                                                    |     | En Documentation settings                                                                           | General IO tags Text               | s                             |                                                             |                                    | 57241 DI4xDC24V 2µs4ms                                                                                         | 5       |
| Caska guidameances<br>Caska guidameance<br>Caska guidameance<br>Caska guidam |     | 🕨 🛅 Languages & resources                                                                           | ▼ General                          | 🛃 Use IP protocol             |                                                             | ^                                  | 57221 DI2xDC24V 2µs4ms                                                                                         | ran     |
| PROTHET inschales [0] PROTHET inschales [0] Beiner al directs: Auson ca dotion: If address: If address:                                                                                                    |     | > 🙀 Online access                                                                                   | Catalog information                |                               | <ul> <li>Set IP address in the project</li> </ul>           |                                    | ) DO                                                                                                    | les     |
| General     General     Substat     Substat                                                                                                    |     | Card Reader/USB memory                                                                              | ▼ PROFINET interface [×1]          |                               | IP address: 192 168 0 2                                     |                                    |                                                                                                    |         |
| Ethernet addresses     A fortal view     I Fortal (1) [1]     Name     Name <td></td> <td></td> <td>General</td> <td></td> <td></td> <td></td> <td>• • • • •</td> <td>~</td>                                                                                                    |     |                                                                                                    | General                            |                               |                                                             |                                    | • • • • •                                                                                                    | ~       |
| Advanced options     Kerface options     Kerface options                                                                                                    |     |                                                                                                    | Ethernet addresses                 |                               |                                                             |                                    | ✓ Information                                                                                                  |         |
| Interface address     Interface address     Interface address <td></td> <td>-</td> <td>Advanced options</td> <td></td> <td></td> <td></td> <td>Device:</td> <td>^</td>                                                                                                    |     | -                                                                                                   | Advanced options                   |                               |                                                             |                                    | Device:                                                                                                    | ^       |
| Portal view     Potalis view     Potalis view     Po                                                                                                    |     | -                                                                                                   | Peal time settings                 |                               | Router address: 0 . 0 . 0 . 0                               | -                                  | D MMURR                                                                                                    |         |
| Potalis view     • Details view     • Mendware identifier     • Mendware identifier     • ProFINET     • Ber MON NIT device name using a different     • Mendware identifier     • ProFINET     • Ber MON NIT device name using a different     • Mendware identifier     • ProFINET     • Ber MON NIT device name using a different     • Ber MON NIT device name using a different     • Ber MON NIT device name using a different     • Ber MON NIT device name using a different     • Ber MON NIT device name using a different     • Ber MON NIT device name using a different     • Ber MON NIT device name using a different     • Ber MON NIT device name using a different     • Ber MON NIT device name using a different     • Ber MON NIT device name using a different   • Ber MON NIT device name using a different   • Ber MON NIT device name using a different   • Ber Mon Nite device name   • Ber Mon Nite device name   • Device number   • Device number   • Device number     • Device number     • Device number     • Device number     • Device number     • Device number     • Device number     • Device number     • Device number     •                                                                                                    |     |                                                                                                    | IE Port 1 [X1 P1]                  |                               | <ul> <li>Set IP address using a different method</li> </ul> | -                                  |                                                                                                    |         |
| Hordware identifier       Hordware identifier         Identification parameters       Hordware identifier         Name       Image: State Control device name using a different method         Name       Image: State Control device name using a different method         Image: Image: State Control device name using a different method       Image: State Control device name using a different method         Image: Image:                                                                                                    |     |                                                                                                    | F Port 2 [X1 P2]                   |                               |                                                             |                                    |                                                                                                    |         |
| Identification 8.4 Munchanace       Identification 8.4 Munchanace         Name       Identification 8.4 Munchanace         Name       Generate POFINET device name using a different         Name       Generate POFINET device name using a different         Interview       Munchanace         Munchanace       Munchanace         Interview       Munchanace         Interview       Munchanace                                                                                                    |     |                                                                                                    | Hardware identifier                | PROFINET                      |                                                             |                                    |                                                                                                    |         |
| Module parameters Hardware identifier Module parameters Hardware identifier Module parameters Hardware identifier Module parameters Hardware identifier Module parameters Module parameters Modu                                                                                                    |     | v Details view                                                                                      | Identification & Maintenance       |                               |                                                             |                                    | 57240 DI4xDC24V                                                                                                |         |
| Name     Hardware identifier     Hardware identifier     Proverted name     murreletzronik57106-000     Description:     Description:     Digital input Model D14:DC 24V     Project Demo1200_cube2Ds opened     Converted name:     Project Demo1200_cube2Ds opened     Project Demo1200_cube2Ds opened     Project Demo1200_cube2Ds opened                                                                                                    |     | * Details view                                                                                      | Module parameters                  |                               | Set PROFINET device name using a different<br>method        |                                    |                                                                                                    |         |
| Nome       Image: Construction and Construction and Construle and Constructin and Construction and Con                                                                                                    |     |                                                                                                    | Hardware identifier                |                               | Generate PROFINET device name automatically                 |                                    | Order no.: 57240                                                                                               |         |
| Province overded name: Imuried zonis/106-000       Converted name: Imuried zonis/106-000     Description:       Description:     Description:       Description:     Description:       Overded name: Imuried zonis/106-000     Verdet zonis/106-000       Verdet zonis/106-000     Verdet zonis/106-000       Verdet zonis/106-000     Verdet zonis/106-000                                                                                                    |     | Name                                                                                                |                                    |                               | 11. 200404.000                                              |                                    | Verries                                                                                                    | -       |
| Converted name: murdelstronik5706-000<br>Description:<br>Digital input Module D14:DC 24V<br>↓<br>↓<br>↓<br>↓<br>↓<br>↓<br>↓<br>↓<br>↓<br>↓<br>↓<br>↓<br>↓<br>↓<br>↓<br>↓<br>↓<br>↓<br>↓                                                                                                    |     |                                                                                                    |                                    | PROFINET device name          | murrelektronik57106-000                                     |                                    | version.                                                                                                    |         |
| Image: Contract of the second de total (2)       Device number       Device number       Device number       Device number         Image: Contract of the second de total (2)       Image: Contract of the second de total (2)       Image: Contract of the second de total (2)       Image: Contract of the second de total (2)       Image: Contract of the second de total (2)         Image: Contract of the second de total (2)       Image: Contract of the second de total (2)       Image: Contract of the second de total (2)       Image: Contract of the second de total (2)         Image: Contract of the second de total (2)       Image: Contract of the second de total (2)<                                                                                                    |     |                                                                                                    |                                    | Converted name:               | murrelektronik57106-000                                     |                                    | Description:                                                                                                   |         |
| Instal View E Doenview A Murrelektro                                                                                                    |     |                                                                                                    |                                    | Device number:                | 1                                                           |                                    | Digital Input Module DI 4xDC 24V                                                                               |         |
| A Portal View      Correction     Construction     Construction                                                                                                    |     |                                                                                                    |                                    |                               |                                                             |                                    |                                                                                                    |         |
| Instantion (1) (1) (1) (1) (1) (1) (1) (1) (1) (1)                                                                                                    |     |                                                                                                    |                                    |                               |                                                             |                                    |                                                                                                    |         |
| Portal view      E Overview     Amurelektro     Y Project Demoi200_Oube200 spened.     Start     O      O     O                                                                                                    |     |                                                                                                    |                                    |                               |                                                             |                                    |                                                                                                    |         |
|                                                                                                    |     |                                                                                                    |                                    |                               |                                                             |                                    |                                                                                                    |         |
| ✓     Portal View          Murrelektro        ✓     Portal View          Murrelektro        ✓     Ø Ø Ø ° Y Trat2.NG - Park          Memorable Dak (E)                                                                                                    |     |                                                                                                    |                                    |                               |                                                             |                                    |                                                                                                    |         |
| Project Demols/00_cube200 opened.           If Start         C ⊙ Ø °         Y Trat2_200_Park         Who this project/Demol         A Removable Dak (02)                                                                                                    |     |                                                                                                    |                                    |                               |                                                             |                                    |                                                                                                    | ~       |
| 🚼 start 🖉 🖉 🐻 🐂 🖞 Tiat2.956-Park 🛛 🚯 Dillis projekt/censt 🚵 Removable Dek.(02)                                                                                                    |     | Portal view 🗄 Overview 🚮 Murrelektro                                                                | J                                  |                               |                                                             |                                    | Y Project Demo1200_Cube20s opened.                                                                             |         |
|                                                                                                    | 1   | 🖌 start 👘 🖉 🞯 🥙 🍟 Tia12.3PG - Paint 🛛 🚺                                                             | D:\tia project\Demo1 🏼 🤷 Removable | Disk (E:)                     |                                                             |                                    | n 📢 🗮 🕏                                                                                                    | 1:40 PM |

Geef het IP-adres op en corrigeer indien u een dipswitch op het kopstation actief heeft staan de device name.

Standaard wordt het kopstation uitgeleverd met dipswitch 1 actief. Hiermee wordt een volgnummer aan de device name toegekend. Als u alle dipswitches uit zet dan kunt u zelf een device name toekennen. Wij corrigeren in dit geval de TIA-portal.

| IF Port 2 [X1 P2]            |                                                       |
|------------------------------|-------------------------------------------------------|
| Hardware identifier          | PROFINET                                              |
| Identification & Maintenance | •                                                     |
| Module parameters            | set rROFINET device name using a different<br>method. |
| Hardware identifier          | Gnerate PROFINET device name automatically            |
|                              | PROFINET device name murrelektronik571 6-001          |
|                              | Converted name: murrelektronik57106-000               |
|                              |                                                       |

Haal het vinkje weg en corrigeer het volgnummer!

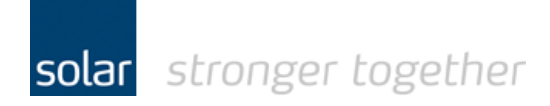

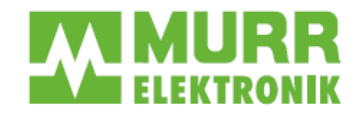

# Het toevoegen van I/O modules aan het kopstation (busnode).

Selecteer in de Catalog de gewenste module en dubbel klik daar op, de module wordt in de configuratie toegevoegd.

| 0          | 0. N BLC 1 [CBU 1313                                         |                            | 201. J N               | Distrikute | 110    | PROFINIET IO SUM                             | (100), BM//F 1 )   | Manual a labora d     | F210C 000  |          | Handaraan aada baa                                                                                                    | 1011110000 |
|------------|--------------------------------------------------------------|----------------------------|------------------------|------------|--------|----------------------------------------------|--------------------|-----------------------|------------|----------|----------------------------------------------------------------------------------------------------|------------|
| JO_CUDE20  | US PEC_1[CP0 1212                                            | C AODC                     | /Kiy] /                | Distribute |        | PROFINET IO-Syst                             |                    | Murrelektroni         | k57106-000 |          | naruware catalog                                                                                                    |            |
|            |                                                              |                            |                        | [          |        | 1                                            | C I OHOIOGY VIEW   | Metwork y             | new II De  |          | Options                                                                                                    | 1          |
| Murrelekt  | tronik5/106-000                                              |                            |                        | 100%       | •      | ]                                            |                    |                       |            | <b>4</b> |                                                                                                    | 1          |
|            | A                                                            |                            |                        |            |        |                                              |                    |                       |            | ^        | ✓ Catalog                                                                                                    |            |
|            | Onits                                                        |                            |                        |            |        |                                              |                    |                       |            | =        | <search></search>                                                                                                    | irij iri   |
|            | aleton                                                       |                            |                        |            |        |                                              |                    |                       |            |          | 🔽 Filter                                                                                                    |            |
|            | shume                                                        |                            |                        |            |        |                                              |                    |                       |            |          | ▶ 🛅 Head module                                                                                                    |            |
|            | ~                                                            |                            |                        |            |        |                                              |                    |                       |            |          | → 🛅 Module                                                                                                    | ľ          |
|            |                                                              |                            |                        |            |        |                                              |                    |                       |            |          |                                                                                                    |            |
|            |                                                              |                            |                        |            |        |                                              |                    |                       |            |          | 🕨 🕨 🛅 DI                                                                                                    |            |
|            | _                                                            |                            |                        |            |        |                                              |                    |                       |            | - 1      | <ul> <li>▶ Im DI</li> <li>▼ Im DO</li> </ul>                                                                                                    |            |
|            | =                                                            |                            | t-remain               |            |        |                                              |                    |                       |            |          | <ul> <li>▶ ☐ DI</li> <li>▼ ☐ DO</li> <li>☐ 57320 DO2xDC24V 0.5A</li> </ul>                                                                                                    |            |
|            | =                                                            | I                          |                        |            |        |                                              |                    |                       |            | - 1      | <ul> <li>▶ □ DI</li> <li>▼ □ DO</li> <li>□ 57320 DO2xDC24V 0.5A</li> <li>□ 57325 DO2xDC24V 2A</li> </ul>                                                                                                    |            |
|            | -                                                            | 1                          |                        | -          |        |                                              |                    |                       |            |          | <ul> <li>Impl</li> <li>Impl</li> <li>Impl</li> <li>S7320 D02xDC24V 0.5A</li> <li>S7325 D02xDC24V 2A</li> <li>S7322 D02xDC24V NPN</li> </ul>                                                                                                    |            |
|            | -                                                            | 1                          | <b></b> ) com <u>o</u> |            |        |                                              |                    |                       |            |          | <ul> <li>DI</li> <li>DO</li> <li>57320 D02xDC24V 0.5A</li> <li>57325 D02xDC24V 2A</li> <li>57322 D02xDC24V PN</li> <li>57323 D02xDC24V ETS</li> </ul>                                                                                                    |            |
|            | -                                                            | 4                          |                        | L.         |        |                                              |                    |                       |            |          | <ul> <li>↓ □ DI</li> <li>↓ □ DO</li> <li>↓ 57320 DO2xDC24V 0.5A</li> <li>↓ 57325 DO2xDC24V 2A</li> <li>↓ 57325 DO2xDC24V PN</li> <li>↓ 57325 DO2xDC24V FTS</li> <li>↓ 57323 DO2xDC24V FTS(20)</li> </ul>                                                                                                    | )          |
|            | -                                                            | (                          |                        |            |        |                                              |                    |                       |            |          | <ul> <li>↓ □ DI</li> <li>↓ □ DO</li> <li>↓ 57320 D02xDC24V 0.5A</li> <li>↓ 57325 D02xDC24V 2A</li> <li>↓ 57325 D02xDC24V PTS</li> <li>↓ 57323 D02xDC24V ETS</li> <li>↓ 57323 D02xDC24V ETS(20)</li> <li>↓ 57340 D04xDC24V 0.5A</li> </ul>                                                                                                    | )          |
|            | -                                                            | 1                          |                        | 2          |        |                                              |                    |                       |            |          | <ul> <li>↓ □ DI</li> <li>↓ □ DO</li> <li>↓ 57320 DO2xDC24V 0.5A</li> <li>↓ 57325 DO2xDC24V VR</li> <li>↓ 57325 DO2xDC24V VRN</li> <li>↓ 57323 DO2xDC24V VRS</li> <li>↓ 57323 DO2xDC24V VRS</li> <li>↓ 57324 DO2xDC24V VRS</li> <li>↓ 57340 DO4xDC24V 0.5A</li> <li>↓ 57345 DO4xDC24V 0.5A</li> <li>↓ 57345 DO4xDC24V 2A</li> </ul>                                                                                                    | )          |
|            | -                                                            | 4                          |                        |            |        |                                              |                    |                       |            | >        | <ul> <li>■ DI</li> <li>■ DO</li> <li>57320 DO2xDC24V 0.5A</li> <li>57325 DO2xDC24V VPN</li> <li>57325 DO2xDC24V VPN</li> <li>57323 DO2xDC24V ETS</li> <li>57323 DO2xDC24V ETS(20)</li> <li>57340 D04xDC24V 05A</li> <li>57345 D04xDC24V 20 A</li> <li>57342 D04xDC24V 20 A</li> <li>57342 D04xDC24V 20 A</li> </ul>                                                                                                    | )          |
| evice over | I                                                            | -                          |                        | 2          |        |                                              |                    |                       |            | >        | Cing D1     Cing D2     S7320 D02xDC24V 0.5A     S7325 D02xDC24V 2A     S7325 D02xDC24V PA     S7323 D02xDC24V ETS     S7323 D02xDC24V ETS     S7323 D02xDC24V ETS     S7345 D04xDC24V 0.5A     S7345 D04xDC24V 0.5A     S7345 D04xDC24V VEN     S7343 D04xDC24V VEN                                                                                                    |            |
| evice over | rview                                                        |                            |                        | 2          |        |                                              |                    |                       |            | >        | C      C      C | )          |
| evice over | Inview                                                       | Rack                       | Slot                   | I address  | Q addr | Туре                                         | Order no.          | Firmware              | Comment    | >        | <ul> <li>■ DI</li> <li>■ DO</li> <li>57320 DO2xDC24V 0.5A</li> <li>57325 DO2xDC24V VPN</li> <li>57325 DO2xDC24V VPN</li> <li>57323 DO2xDC24V ETS</li> <li>57323 DO2xDC24V ETS(20)</li> <li>57340 DO4xDC24V 0.5A</li> <li>57345 DO4xDC24V 2A</li> <li>57342 DO4xDC24V 2A</li> <li>57343 DO4xDC24V ETS(20)</li> <li>57343 DO4xDC24V VAPN</li> <li>57343 DO4xDC24V VA</li> <li>57343 DO4xDC24V VA</li> <li>57343 DO4xDC24V VA</li> <li>57343 DO4xDC24V V5.0A</li> <li>57380 DO8xDC24V V5.A</li> </ul>                                                                                                    | )          |
| evice over | Inview Murelektronik57106-000                                | M<br>Rack<br>0             | Slot<br>0              | a address  | Q addr | Type<br>Cube20S BN-PNIO                      | Order no.<br>57106 | Firmware<br>V01.00.00 | Comment    | >        | <ul> <li>■ DI</li> <li>■ DO</li> <li>57320 D02xDC24V 0.5A</li> <li>57325 D02xDC24V 2A</li> <li>§7322 D02xDC24V PN</li> <li>§7323 D02xDC24V FTS</li> <li>§7323 D02xDC24V FTS</li> <li>§7343 D04xDC24V TS</li> <li>§7345 D04xDC24V 2A</li> <li>§7345 D04xDC24V PN</li> <li>§7343 D04xDC24V FTS(20)</li> <li>§7343 D04xDC24V FTS(20)</li> <li>§7343 D04xDC24V FTS(20)</li> <li>§7343 D04xDC24V 0.5A</li> <li>§7342 D04xDC24V 0.5A</li> <li>§7342 D04xDC24V 0.5A</li> <li>§7342 D04xDC24V 0.5A</li> </ul>                                                                                                    | )          |
| evice over | rview<br>tule<br>Murelektronik57106-000<br>> Cube205 BN-PNIO | III<br>Rack<br>0<br>0      | Slot<br>0<br>0 IF      | a laddress | Q addr | Type<br>Cube205 BN-PNIO<br>Murrelektronik571 | Order no.<br>57106 | Firmware<br>V01.00.00 | Comment    |          | <ul> <li>■ DI</li> <li>■ DI</li> <li>■ DO</li> <li>57320 DO2xDC24V 0.5A</li> <li>57325 DO2xDC24V 2A</li> <li>57325 DO2xDC24V PRN</li> <li>57323 DO2xDC24V FTS</li> <li>57323 DO2xDC24V FTS</li> <li>57345 DO4xDC24V CAV</li> <li>57345 DO4xDC24V CAV</li> <li>57345 DO4xDC24V PTS</li> <li>57345 DO4xDC24V FTS</li> <li>57345 DO4xDC24V FTS</li> <li>57345 DO4xDC24V FTS</li> <li>57345 DO4xDC24V FTS</li> <li>57345 DO4xDC24V FTS</li> <li>57345 DO4xDC24V FTS</li> <li>57345 DO4xDC24V FTS</li> <li>57345 DO4xDC24V FTS</li> <li>57380 DO8xDC24V 0.5A</li> <li>57380 DO8xDC24V 0.5N</li> <li>57322 DO8xDC24V 0.5N</li> <li>57327 DO2xHelay</li> </ul>                                                                                                    | )          |
| evice over | Inview<br>Murrelektronik57106-000<br>Cube205 BN-PNIO         | III<br>Reck<br>0<br>0<br>0 | Slot<br>0<br>0 IF<br>1 | l address  | Q addr | Type<br>Cube20S BN-PNIO<br>Murrelektronik571 | Order no.<br>57106 | Firmware<br>V01.00.00 | Comment    |          | <ul> <li>■ DI</li> <li>■ DO</li> <li>57320 DO2xDC24V 0.5A</li> <li>57325 DO2xDC24V 2A</li> <li>57325 DO2xDC24V PN</li> <li>57323 DO2xDC24V ETS</li> <li>57323 DO2xDC24V ETS</li> <li>57340 DO4xDC24V 0.5A</li> <li>57345 DO4xDC24V 0.5A</li> <li>57345 DO4xDC24V 2A</li> <li>57345 DO4xDC24V 2A</li> <li>57345 DO4xDC24V 2A</li> <li>57345 DO4xDC24V 2A</li> <li>57345 DO4xDC24V 2A</li> <li>57345 DO4xDC24V 2A</li> <li>57345 DO4xDC24V 15(20)</li> <li>57380 D08xDC24V 0.5A</li> <li>57382 D08xDC24V 0.5A</li> <li>57322 D02xBelay</li> <li>57322 D02xPMM</li> </ul>                                                                                                    | )          |

Herhaal dit totdat alle modules zijn toegevoegd!

| Help                                                                                                    |                                                               |                                                                                                    |            |        |                                                                   |                             |                       |                  |        |                                                                                                    |              |
|----------------------------------------------------------------------------------------------------|---------------------------------------------------------------|----------------------------------------------------------------------------------------------------|------------|--------|-------------------------------------------------------------------|-----------------------------|-----------------------|------------------|--------|----------------------------------------------------------------------------------------------------|--------------|
| 🗓 🔃 🛅 🗒 阱 🚿 Go online 🖋                                                                                       | Go offline                                                    | Å? I                                                                                                    | III ×      |        |                                                                   |                             |                       |                  |        | Totally Integrated Automa<br>PC                                                                                                    | tion<br>DRTA |
| 200_Cube20s 	 PLC_1 [CPU 121                                                                                  | 12C AC/DC                                                     | ZRIy] →                                                                                                    | Distribute | dVO≯   | PROFINET IO-Syste                                                 | em (100): PN/IE_1 →         | Murrelektroni         | ik57106-000 🗕 🖬  | ∎×     | Hardware catalog                                                                                                    | • III •      |
|                                                                                                    |                                                               |                                                                                                    |            |        |                                                                   | 🖉 Topology view             | A Network             | view 👖 Device vi | w      | Options                                                                                                    | _            |
| Murrelektronik57106-000                                                                                       |                                                               | 🛛 🔍 ±                                                                                                    | 100%       | •      | 1                                                                 |                             |                       |                  |        |                                                                                                    |              |
|                                                                                                    |                                                               |                                                                                                    |            |        |                                                                   |                             |                       |                  | ^      | ✓ Catalog                                                                                                    |              |
| NHS!                                                                                                    |                                                               |                                                                                                    |            |        |                                                                   |                             |                       |                  |        | <search></search>                                                                                                    | in int       |
| 18troot                                                                                                    |                                                               |                                                                                                    |            |        |                                                                   |                             |                       |                  | -      | Filter                                                                                                    | •            |
| sture                                                                                                    |                                                               |                                                                                                    |            |        |                                                                   |                             |                       |                  |        | ▶ 🚰 Head module                                                                                                    | ^            |
| w l                                                                                                    |                                                               |                                                                                                    |            |        |                                                                   |                             |                       |                  |        | 🕶 🛅 Module                                                                                                    |              |
| _                                                                                                    |                                                               |                                                                                                    |            |        |                                                                   |                             |                       |                  |        | ▼ 1 DI     57220 DI2×DC24V                                                                                                    |              |
|                                                                                                    |                                                               | eterma.                                                                                                    |            |        |                                                                   |                             |                       |                  |        | 57222 DI2xDC24V NPN                                                                                                    |              |
| (ma)                                                                                                    |                                                               | Contraction of the local division of the local division of the loc | <u>e</u>   |        |                                                                   |                             |                       |                  |        | 57223 DI2xDC24V ETS                                                                                                    |              |
|                                                                                                    |                                                               |                                                                                                    |            |        |                                                                   |                             |                       |                  |        |                                                                                                    |              |
|                                                                                                    |                                                               |                                                                                                    |            |        |                                                                   |                             |                       |                  |        | 57223 DI2xDC24V ETS(20)                                                                                                    |              |
|                                                                                                    |                                                               |                                                                                                    |            |        |                                                                   |                             |                       |                  |        | 57223 DI2xDC24V ETS(20)<br>57240 DI4xDC24V                                                                                                    |              |
|                                                                                                    |                                                               |                                                                                                    |            |        |                                                                   |                             |                       |                  |        | 57223 DI2xDC24V ETS(20)<br>57240 DI4xDC24V<br>57244 DI4xDC24V<br>57244 DI4xDC24V 3-Wire<br>57242 DI4xDC24V NPN                                                                                                    |              |
|                                                                                                    |                                                               |                                                                                                    |            |        |                                                                   |                             |                       |                  | >      | 57229 DI2x0C24V ETS(20)<br>57240 DI4x0C24V<br>57244 DI4x0C24V 3-Wire<br>57242 DI4x0C24V NPN<br>57242 DI4x0C24V NPN<br>57243 DI4x0C24V ETS                                                                                                    | =            |
|                                                                                                    |                                                               |                                                                                                    |            |        |                                                                   |                             |                       |                  | × •    | <ul> <li>57223 D12x0C24V ETS(20)</li> <li>57240 D12x0C24V</li> <li>57244 D14x0C24V 3-Wire</li> <li>57242 D14x0C24V NPN</li> <li>57243 D14x0C24V ETS</li> <li>57243 D14x0C24V ETS(20)</li> </ul>                                                                                                    |              |
| Desice exercises                                                                                              | III                                                           |                                                                                                    |            |        |                                                                   |                             |                       |                  | ><br>> | \$7225 D12xbC24V ETS(20)           \$7224 D14xbC24V           \$7244 D14xbC24V 3Wire           \$7244 D14xbC24V 3Wire           \$7242 D14xbC24V VPN           \$7243 D14xbC24V ETS           \$7243 D14xbC24V ETS(20)           \$7280 D18xbC24V           \$7280 D18xbC24V                                                                                                    | =            |
| Device overview                                                                                               | 10                                                            |                                                                                                    |            |        |                                                                   |                             |                       |                  | >      | \$7225 D12xbC24V ET\$(20)           \$7240 D14xbC24V           \$7240 D14xbC24V 3-Wire           \$7242 D14xbC24V 3-Wire           \$7242 D14xbC24V NPN           \$7243 D14xbC24V FTS           \$7243 D14xbC24V ET\$(20)           \$7243 D14xbC24V ET\$(20)           \$7243 D14xbC24V FT\$           \$7280 D18xbC24V           \$7280 D18xbC24V NPN                                                                                                    |              |
| Device overview                                                                                               | Rack                                                          | Slot                                                                                                    | I address  | Q addr | Туре                                                              | Order no.                   | Firmware              | Comment          | >      | \$7225 D12xbC24V ETS(20)           \$7240 D14xbC24V           \$7240 D14xbC24V 3-Wire           \$7242 D14xbC24V VFN           \$7243 D14xbC24V VFTS           \$7245 D14xbC24V ETS           \$7245 D14xbC24V ETS           \$7245 D14xbC24V ETS           \$7245 D14xbC24V VFTS           \$7245 D16xbC24V VFTS           \$7280 D16xbC24V           \$7282 D16xbC24V VFN           \$7241 D14xbC24V VFN           \$7241 D14xbC24V VFN                                                                                                    | E            |
| Device overview       Module       • Murrelektronik57106-000                                                  | III<br>Rack<br>O                                              | Slot                                                                                                    | I address  | Q addr | Type<br>Cube205 BN-PNIO                                           | Order no.<br>57106          | Firmware<br>V01.00.00 | Comment          | >      | \$7225 D12xbC24V ETS(20)           \$7224 D14xbC24V           \$7244 D14xbC24V           \$7244 D14xbC24V SWire           \$7242 D14xbC24V SWire           \$7242 D14xbC24V ETS           \$7243 D14xbC24V ETS           \$7245 D14xbC24V SWire           \$7280 D16xbC24V VETS(20)           \$7280 D16xbC24V VETS(20)           \$7280 D16xbC24V VETS(20)           \$7281 D14xbC24V VETS(20)           \$7282 D16xbC24V VETS(20)           \$7282 D16xbC24V VETS(20)           \$7282 D12xbC24V 24x_4ms           \$7221 D12xbC24V 24x_4ms | E            |
| Device overview   Module  Murelektronik57106-000   Cube205 BN-PNIO                                            | M Rack                                                        | Slot<br>0<br>0 IF                                                                                                    | I address  | Q addr | Type<br>Cube20S BN-PNIO<br>Murrelektronik571                      | 0rder no.<br>57106          | Firmware<br>V01.00.00 | Comment          | × •    | S7225 D12xbC24V ETS(20)     S7224 D14xbC24V     S7244 D14xbC24V 3Wire     S7244 D14xbC24V VPN     S7242 D14xbC24V VPN     S7243 D14xbC24V ETS(20)     S7243 D14xbC24V ETS(20)     S7280 D18xbC24V     S7282 D18xbC24V VPN     S7282 D18xbC24V VPN     S7281 D12xbC24V VPN     S7281 D12xbC24V 24y4ms     S7281 D12xbC24V 24y4ms     D0                                                                                                    | E            |
| Device overview       Module       Yumelektronik57106-000       Kothe205 BN-PNIO       57340 DO4xDC24V 0.5A_1 | M Rack<br>0<br>0<br>1<br>0                                    | Slot<br>0<br>0 IF<br>1                                                                                                    | I address  | Q addr | Type<br>Cube20S BN-PNIO<br>Murrelektronik571<br>57340 DO4xDC24V   | Order no.<br>57106<br>57340 | Firmware<br>V01.00.00 | Comment          | *      | <ul> <li>§ 7225 D12xbC24V ETS(20)</li> <li>§ 7240 D14xbC24V</li> <li>§ 7244 D14xbC24V 3-Wire</li> <li>§ 7242 D14xbC24V 3-Wire</li> <li>§ 7243 D14xbC24V ETS</li> <li>§ 7243 D14xbC24V ETS(20)</li> <li>§ 7280 D18xbC24V ETS(20)</li> <li>§ 7280 D18xbC24V ETS(20)</li> <li>§ 7280 D18xbC24V VETS(20)</li> <li>§ 7281 D14xbC24V 24y4ms</li> <li>§ 7221 D12xbC24V 24y4ms</li> <li>▶ 00</li> <li>▶ 100</li> </ul>                                                                                                    |              |
| Device overview<br>Module<br>Cubez03 BN-PNIO<br>57340 DO4xDC24V 0.5A_1                                        | M<br>Rack<br>0<br>0<br>1<br>0                                 | Slot<br>0<br>0 IF<br>1<br>2                                                                                                    | I address  | Q addr | Type<br>Cube 205 BN-PNIO<br>Murrelektronik 571<br>57340 DO4xDC24V | Order no.<br>57106<br>57340 | Firmware<br>V01.00.00 | Comment          |        |                                                                                                    | =            |
|                                                                                                    | Rack<br>0<br>0<br>1<br>0<br>0                                 | Slot<br>0<br>0 IF<br>1<br>2<br>3                                                                                                    | I address  | Q addr | Type<br>Cube20S BN-PNIO<br>Murrelektronik571<br>57340 DO4xDC24V   | Order no.<br>57106<br>57340 | Firmware<br>V01.00.00 | Comment          |        |                                                                                                    |              |
| Device overview  Murelektronik57106-000  Murelektronik57106-000  S7340 D04xDC24V 0.5A_1                       | III<br>Rack<br>0<br>0<br>1<br>0<br>0<br>0<br>0<br>0<br>0<br>0 | Slot<br>0<br>0 IF<br>1<br>2<br>3<br>4                                                                                                    | l address  | Q addr | Type<br>Cube20S BN-FNIO<br>Murrelektronik571<br>57340 DO4xDC24V   | Order no.<br>57106<br>57340 | Firmware<br>V01.00.00 | Comment          |        |                                                                                                    |              |

De configuratie is nu compleet.

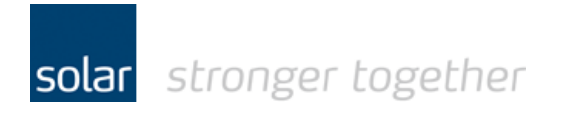

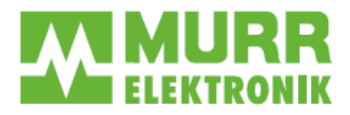

Sla het project op!

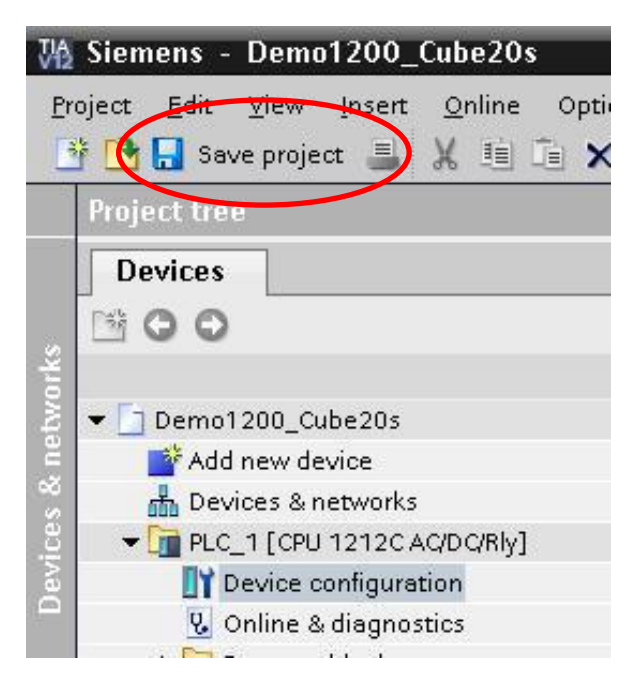

#### Compileer het project.

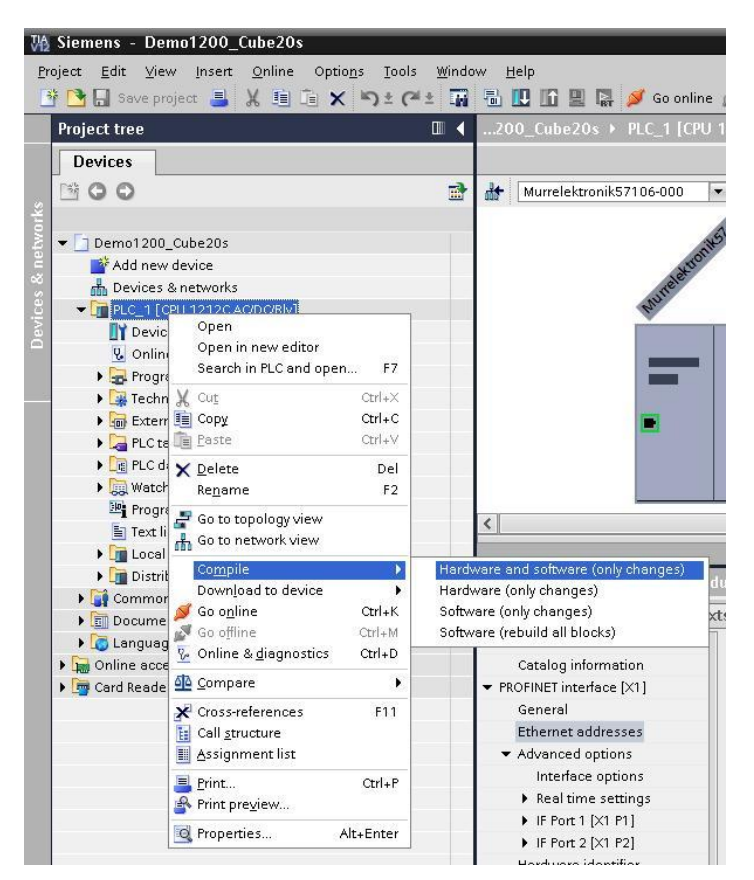

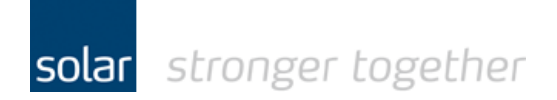

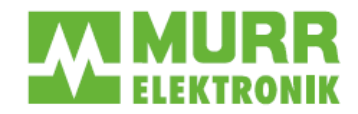

#### Het instellen van IP-adres in de Cube20s.

Ga via online access naar de Cube20s en geef het IP-adres op. Klik vervolgens op "Assign IP address"

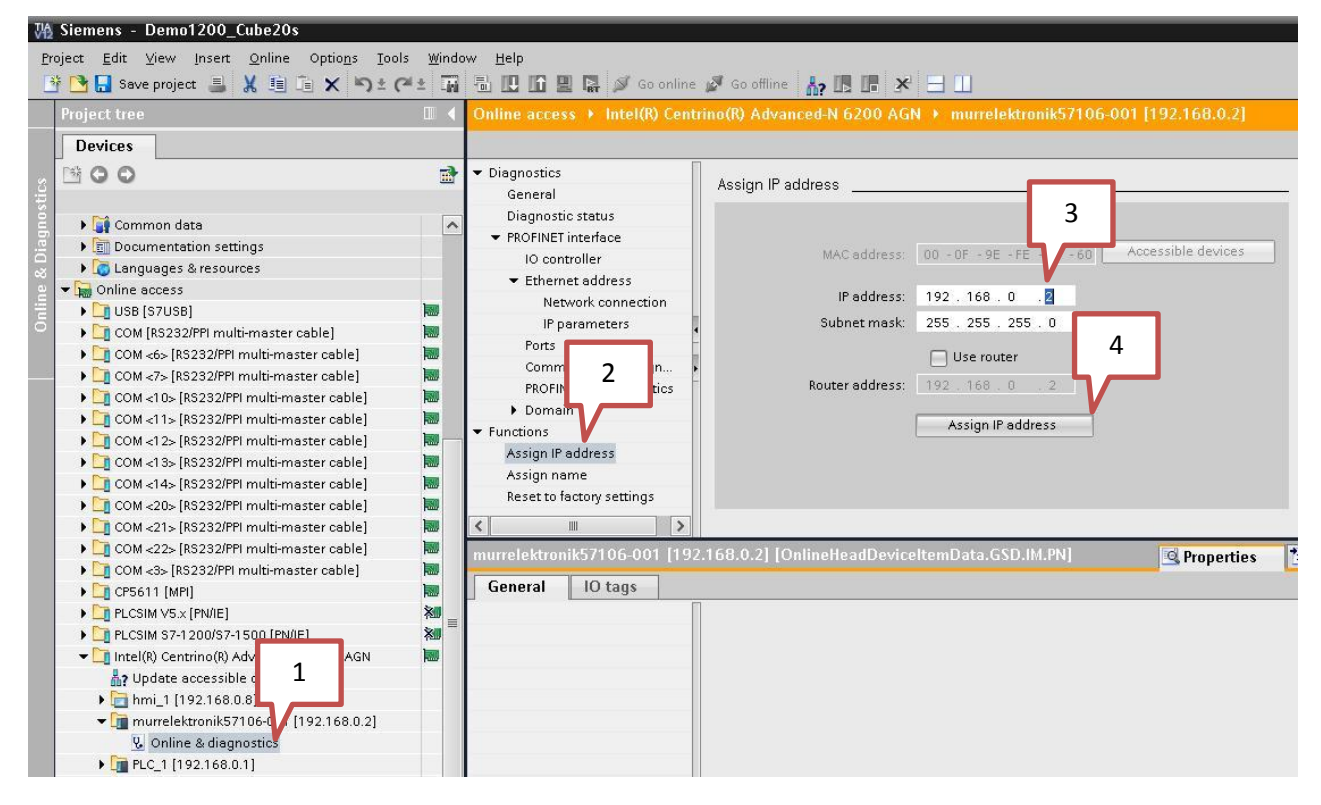

Hier kunt u ook de device name controleren, dan hoeft u niet te rekenen met de dipswitches.

| * 隆 🗖 Save project 🗏 🖌 🗐 🖕 🏷 👘                                                                                                    | al + 172 |                                                                                                    |                                 |                                                                    |                                                                                                    |              |             |
|----------------------------------------------------------------------------------------------------|----------|----------------------------------------------------------------------------------------------------|---------------------------------|--------------------------------------------------------------------|----------------------------------------------------------------------------------------------------|--------------|-------------|
| Project tree                                                                                                    |          | Online access → Intel(R) Centrino(R) Advanced-N 6200 AGN → murrelektronik57106-001 [192.168.0.2]                                                                                                    |                                 |                                                                    |                                                                                                    |              |             |
| Devices                                                                                                    |          |                                                                                                    |                                 |                                                                    |                                                                                                    |              |             |
| <b>00</b>                                                                                                    | 7        | ▼ Diagnostics<br>General                                                                                                    | Assign name                     |                                                                    |                                                                                                    |              |             |
| Common data     Commentation settings     Commentation settings     Commentation settings     Commentation settings     Commentation settings     Commentation settings     Commentation     Commentation |          | Diegnostic status PROFINET interface IO Controller Ethernet address Network connection IP perameters Ports Communication diagn PROFINET IO diagnostics Prunctions Assign Paddress Assign Paddres Assign Paddres Assign Paddres Assign P |                                 | PROFINET device of<br>Only show de<br>Only show de<br>Only show de | name: murrelektron<br>Type: Cube205<br>vices of the same type<br>vices with bad parame<br>vices with bad parame | nik57106-001 |             |
| <ul> <li>COM &lt;22&gt; [RS232/PPI multi-master cable]</li> <li>COM &lt;3&gt; [RS232/PPI multi-master cable]</li> </ul>                                                                                                    |          | murrelektronik57106-001 [192                                                                                                    | 2.168.0.2] [OnlineHeadDeviceIte | emData.GSD.IM.PN]                                                  | 🖳 Properties                                                                                                    | i Info 🦉     | Diagnostics |
|                                                                                                    |          | General 10 tags                                                                                                    |                                 |                                                                    |                                                                                                    |              |             |